#### ●PC でオリ博講演会を申し込みする場合 Peatix を初めて利用される方 編

■Peatix 申し込みページを開きます。

(1)ウェブページで「お申し込みはこちらから(Peatix ページに飛びます) をクリック。

(2)または、催しスケジュールの中から、参加したいイベントを選びページを 開きます。

例えば、オリ博講演会に参加したい場合…

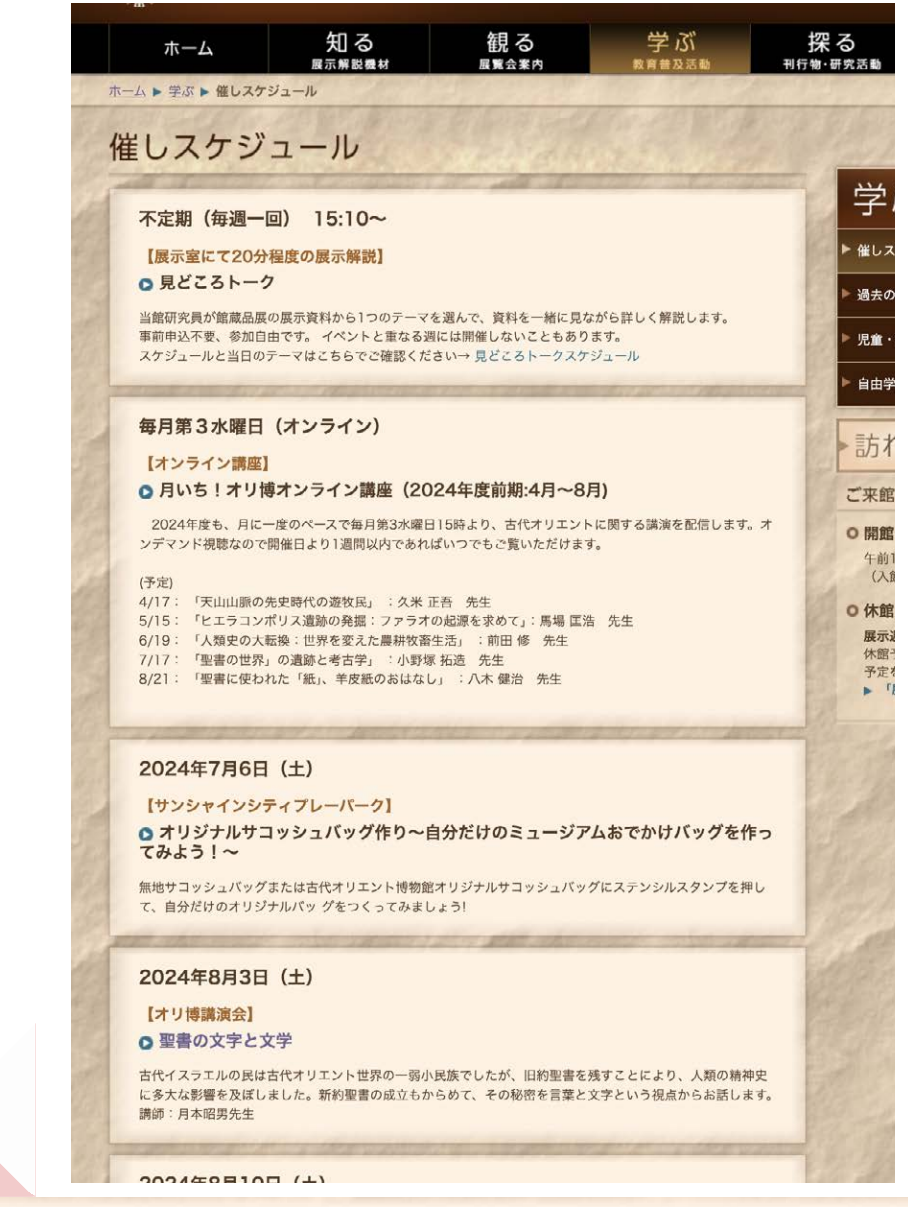

2024年8月3日(土)

【オリ博講演会】 の聖書の文字と文学

古代イスラエルの民は古代オリエント世界の一弱小民族でしたが、旧約聖書を残すことにより、人類の精神史 に多大な影響を及ぼしました。新約聖書の成立もからめて、その秘密を言葉と文字という視点からお話します。 講師:月本昭男先生

# Peatix 申し込みページに到達!

OPeatix E-TATOR

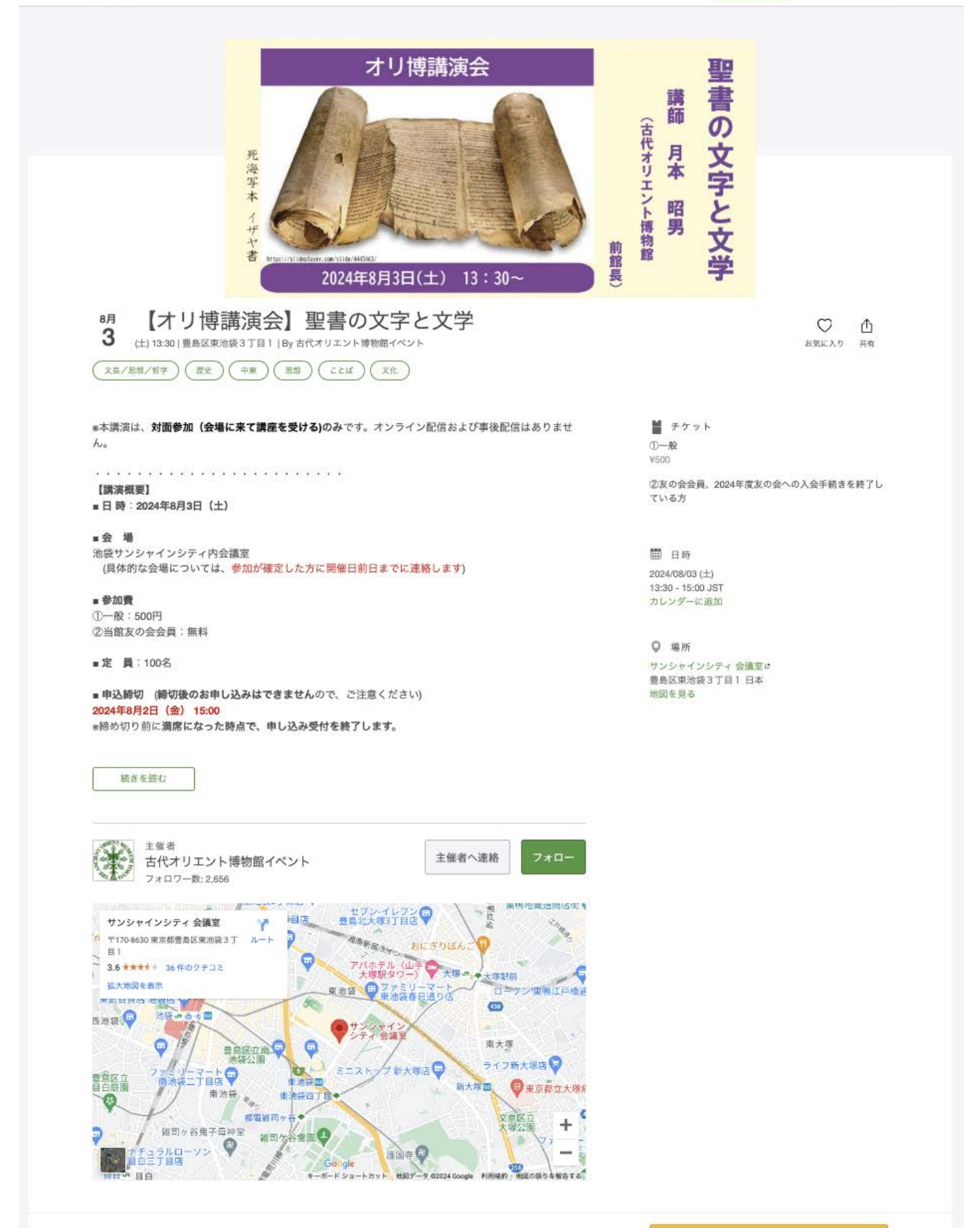

販売期税: 2024/08/02 15:00:00 ●コンビニ / ATM でのお支払いは、2024/08/01 で締め切られます。

チケットを申し込む

#### 1) 申し込みページ右上の新規登録をクリックします。

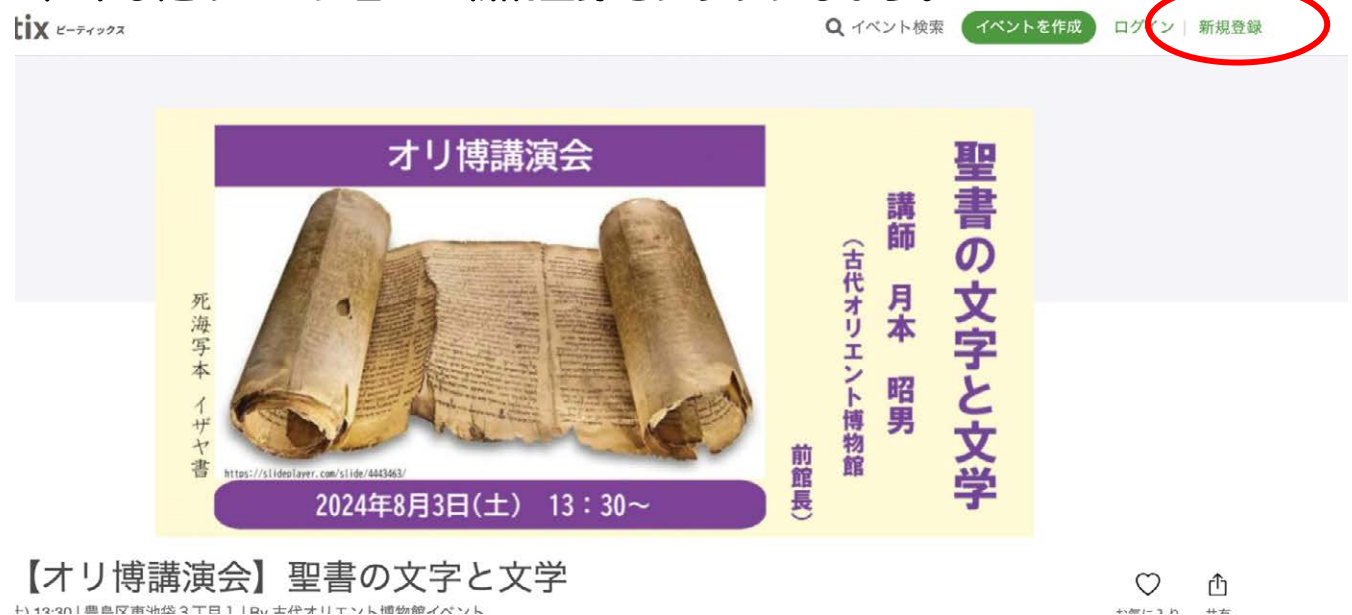

・チケットの申し込みには、ピーティックスアカウントが必要です。
登録料や手数料などは一切発生しません。

### 2)次のページが開いたら青枠または緑枠の方法で登録をしてください。このマ ニュアルでは、緑枠=ニックネーム、メールアドレス、パスワードを入力して設 定する方法をご紹介します。

新規登録 または ログイン 利用規約 (2024年6月18日更新) Peatix プライバシーポリシー (2024年2月1日更新) ご入力いただいた個人情報は代金のご請求、お支払い、お問い合わせへの対応、会員向けサービスの充足等に利用しま す。これ以外の個人情報の利用目的、その他お取り扱い等については上記の「プライバシーポリシー」を必ずご確認くだ さい。 同意してFacebookで登録 表示名(公開、ニックネーム可)  $\bigcirc$ 🅤 同意してTwitterで登録 メールアドレス ジが届きます または  $\odot$ パスワード入力時に条件が 🧲 同意してGoogleで登録 表示 表示されます 同意して新規作成 「同意してAppleで登録」 て入力できたら「同意して新規作成」をクリ 21 スワードなど条件を満たしていない項目があ **ばクリックできないので注意!内容を再確認** てください

!注意!

・メールアドレスとパスワードはログインに使用するため、必ずメモをして控えておいてください。

・Peatixから登録メールアドレスにメッセージが届くため、イベント開催日前後には適宜メ ールを確認してください。

3)新規登録が完了したら以下の様なページが表示されます。 右上にニックネームが表示されていたらログイン完了です。

## 続いて右下の「チケットを申し込む」をクリックしてください。

右上にニックネームが表示されたら登録 完了

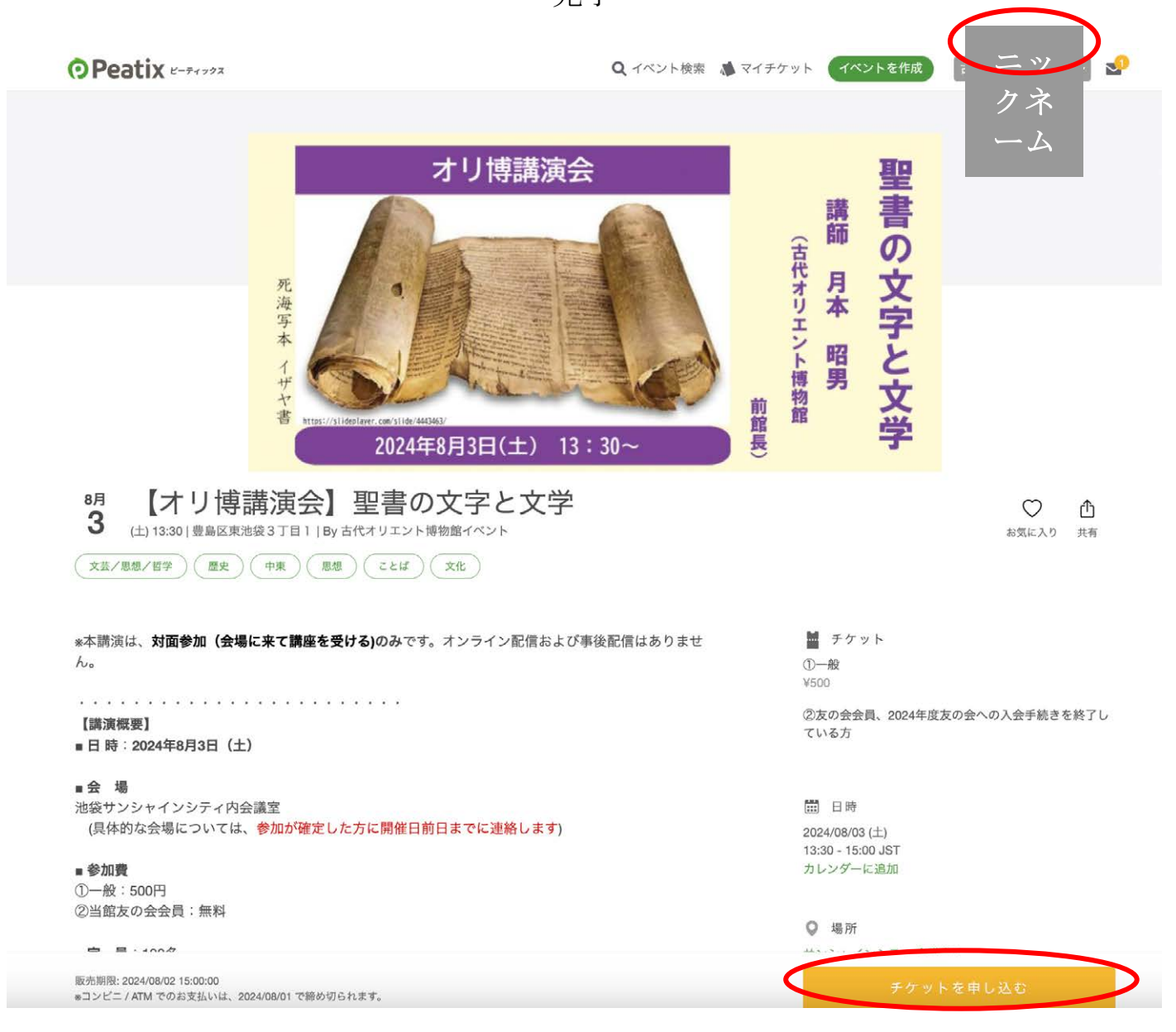

## ◆チケットを申し込む

## 1)最初に、チケット選択のページが表示されます。

#### ー般の方は上の、友の会の方は下のチケットをご購入ください。「+」ボタンを 押すと購入枚数が表示されます。続いて「次に進むボタン」をクリックしてくだ さい。

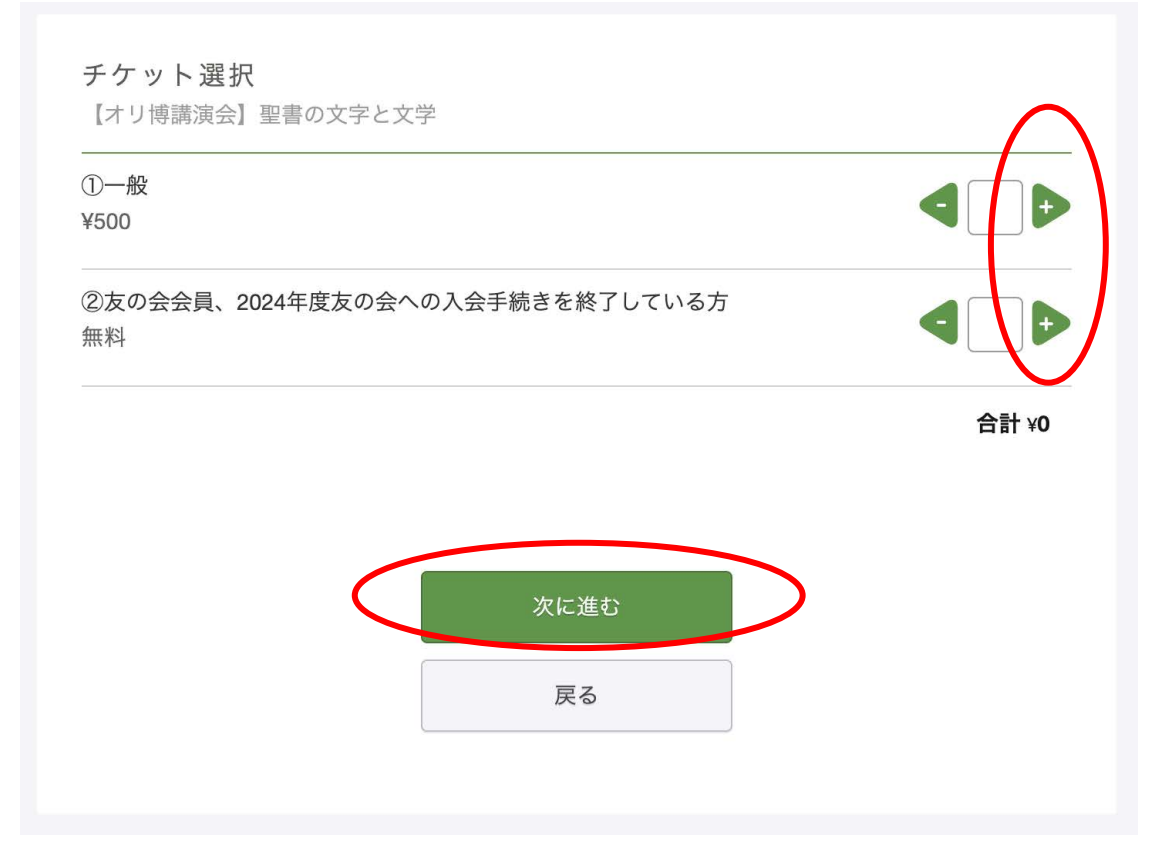

### ー般のチケットを選択した場合、支払い方法の選択画面が表示されます。 選択して「次に進むボタン」をクリックしてください。

| ①一般                          |                                              | d                                                 |
|------------------------------|----------------------------------------------|---------------------------------------------------|
| ¥500                         |                                              |                                                   |
| ②友の会会員、2024年月                | 度友の会への入会手続きを終了                               | 了している方                                            |
| 無料                           |                                              |                                                   |
|                              |                                              | f                                                 |
|                              |                                              |                                                   |
|                              |                                              |                                                   |
| 支払い方法を選択                     |                                              |                                                   |
| 支払い方法を選択                     |                                              |                                                   |
| 支払い方法を選択                     | •                                            |                                                   |
| 支払い方法を選択<br>VISA 🌨 🍱         |                                              | <b>コンビニ / ATM</b><br>+ 手数料 ¥220                   |
| 支払い方法を選択<br>VISA 🌨 師         | DISCOVER<br>Descover<br>Descover<br>Descover | <b>コンビニ / ATM</b><br>+ 手数料 ¥220                   |
| 支払い方法を選択<br>VISA 🌨 🍱<br>クレジャ |                                              | <b>コンビニ / ATM</b><br>+ 手数料 ¥220<br>イドカードも使えます。詳しく |
| 支払い方法を選択<br>VISA 艶 🎦<br>クレジ: | ● ■ ■ ● ● ● ● ● ● ● ● ● ● ● ● ● ● ● ● ●      | <b>コンビニ / ATM</b><br>+ 手数料 ¥220<br>イドカードも使えます。詳しく |
| 支払い方法を選択<br>VISA 🌨 師<br>クレジャ | ▼ ● ● ● ● ● ● ● ● ● ● ● ● ● ● ● ● ● ● ●      | <b>コンビニ / ATM</b><br>+ 手数料 ¥220<br>イドカードも使えます。詳しく |

## 2)次に事前アンケートをご入力ください。赤い※マークが記された項目は必ず ご記入ください。記入しなければ次に進むことができない仕様となっていますの で、ご注意ください。

| <b>主催者からの事前アンケート</b><br>【オリ博講演会】聖書の文字と文学                                                                                      |                                         |
|----------------------------------------------------------------------------------------------------|-----------------------------------------|
| チケット選択 ――― アンケート ―― ご確認 ――                                                                                                    |                                         |
| お名前 *                                                                                                    | チケット                                    |
| (公開されません)                                                                                                    | ②友の会会員、2024年度友(<br>会への入会手続きを終了して<br>いる方 |
| 友の会・年間パスポート会員番号 *                                                                                                    | 1 ×<br>合計                               |
| (一般の方は「一般」とご記入ください。オリ博友の会会員は会員番号(24<br>−●●●)をご記入ください。*2023年度以前の番号をご記載の方は、確認の<br>ためメッセージを差し上げることもございます。また、関係者はその旨お<br>書きください)。 |                                         |

ビ 発う 弾 済 ひ とう くう こ へ う メ 用 は さ で た さ せ う せ う

## 事前アンケートのご入力が完了したら一番下の「確認画面へ進む」をクリックし てください。

| テキストボックス |     |      |  |
|----------|-----|------|--|
|          |     |      |  |
| テキストボックス |     |      |  |
|          |     |      |  |
|          |     |      |  |
|          | 確認画 | 面へ進む |  |
|          | J   | 実る   |  |

3) 一般のチケットを選択した方は、次に請求先情報の入力画面が表示されます。

必要事項を入力して、「次に進む」をクリックしてください。

### 4) 申し込み内容の確認画面が表示されます。

い。

イベント名と内容を確認をして、「チケットに申し込む」をクリックしてくださ

|                     | 編集              | チケット                             |   |
|---------------------|-----------------|----------------------------------|---|
| コダイオリエント コウエンカイカ    | 1カリ<br>②友<br>会へ | ②友の会会員、2024年度友の<br>会への入会手続きを終了して |   |
| S7 11               | 1 ×             |                                  | ¥ |
|                     | 合計              | -                                | ¥ |
|                     |                 |                                  |   |
|                     | きません。           |                                  |   |
| 主催者の設定により、チケットの譲渡はで |                 |                                  |   |

### 5)次の表示がでたら登録メールアドレスを確認して申し込みの詳細を確認して ください。申し込みはこちらで終了となります。

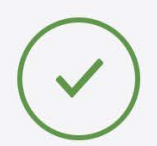

お申し込みありがとうございます。詳細を下記のメールへお届けします。

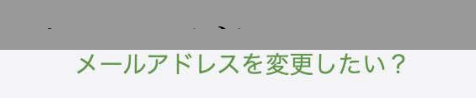

### チケットはスマートフォンの中に

チケットはアプリで確認できます。アプリではおすすめイベントや期間限定の特集も掲載しています。

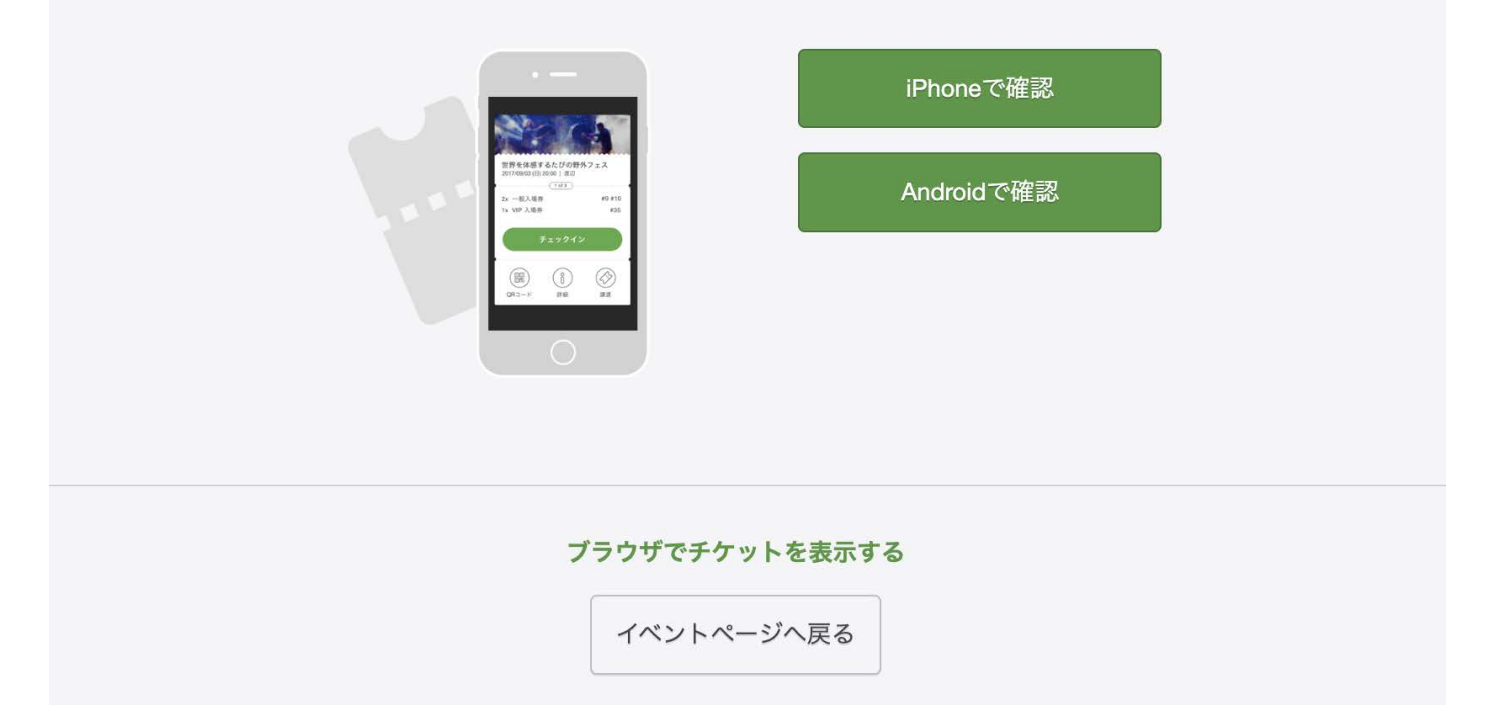